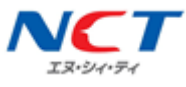

# 【A プラン】Android APN 設定マニュアル

NCT-SIM カードをご利用いただくための初期設定マニュアルです。

端末の設定画面で APN(アクセスポイント名)という接続情報を入力することで、モバイルデータ通信をご利用いただけます。

下記は、一般的な APN の設定手順です。ご利用の端末によって、画面や項目名は異なります。APN 設定方法は、ご利用端末の取り扱い説明書をご確認ください。

## APN(アクセスポイント名)設定手順

1.「設定」を開きます。

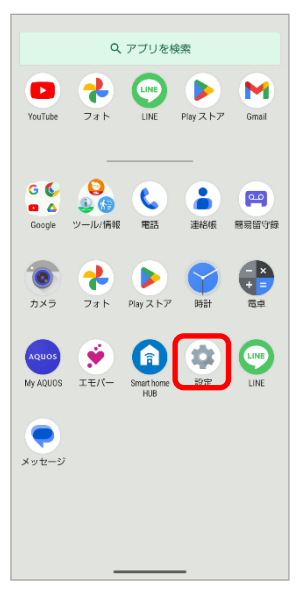

**ξす。 2.「ネットワークとインターネット」→「SIM」→「アクセスポイント名」**の順に進みます。

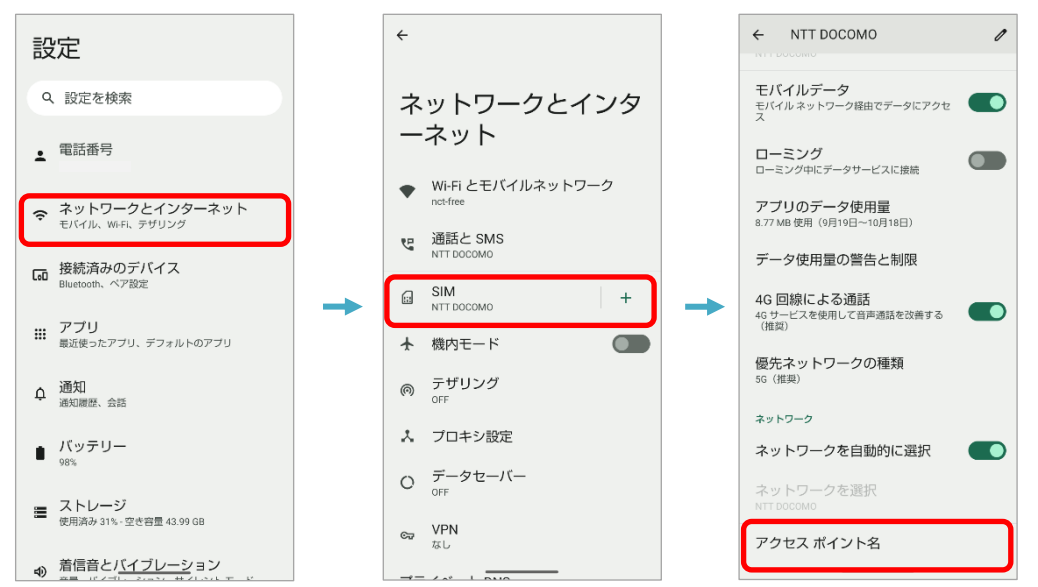

端末によっては、「アクセスポイント名」が表示されるまでの項目名や画面構成が 異なります。 例 : 「モバイルネットワーク」「その他」「データ通信」「接続」など

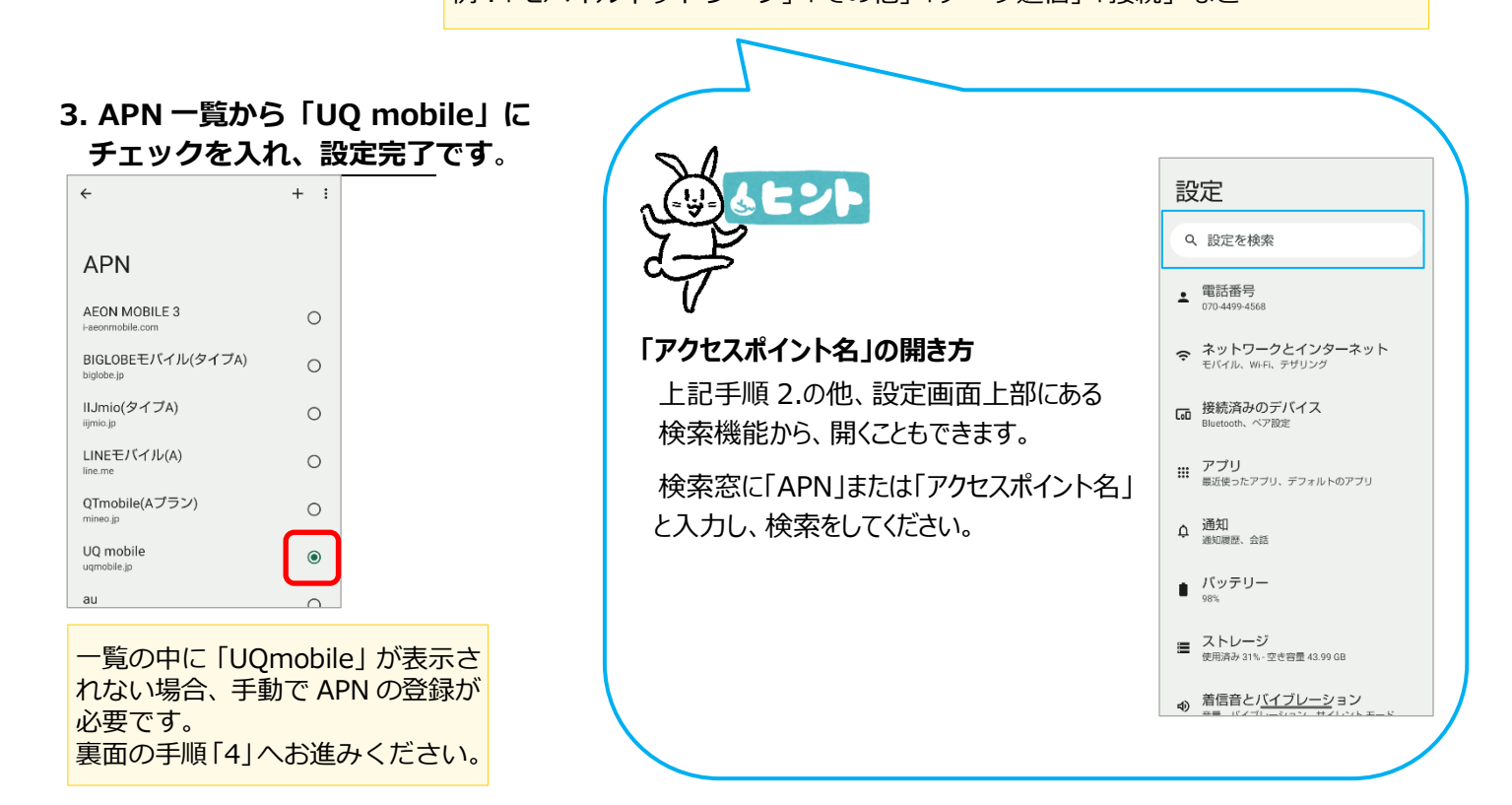

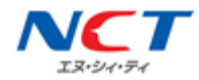

### 4. 右上の「+」から、アクセスポイントの編集画面を開きます。

| ÷                                          | + : |   | ← :                     |                      |
|--------------------------------------------|-----|---|-------------------------|----------------------|
| APN                                        | _   |   | アクセスポイントの編<br>集         |                      |
| AEON MOBILE 1<br>i-aeonmobile.com          | 0   |   |                         |                      |
| AEON MOBILE 2<br>n-aeonmobile.com          | 0   |   | 名前 未設定                  |                      |
| Asahi Net LTE<br>Ite.mobac.net             | 0   |   | APN<br>未設定              |                      |
| BIGLOBEモバイル(タイプD)<br><sup>biglobe.jp</sup> | 0   | - | プロキシ<br><sub>未設定</sub>  | 端末によっては、画面右上の「:」をタップ |
| DMM mobile(dmm.com)                        | 0   |   | ポート<br><sup>未設定</sup>   | →「新しい APN」の順に進みます。   |
| DMM mobile(vmobile.jp)<br>vmobile.jp       | 0   |   | ユーザー名<br><sup>未設定</sup> |                      |
| DTI SIM<br>dti.jp                          | 0   |   | パスワード<br><sub>未設定</sub> |                      |
| FREETEL SIM                                | 0   |   | サーバー<br><sup>未設定</sup>  |                      |
| HISモバイル(ドコモ)<br><sup>dm.jplat.net</sup>    | 0   |   | MMSC<br>未設定             |                      |

#### 5.「アクセスポイントの編集」画面で、下記の項目に NCT-SIM の情報を入力します。

| 項目        | NCT-SIM 情報                 |  |  |
|-----------|----------------------------|--|--|
| 名前        | UQ mobile                  |  |  |
| APN       | uqmobile.jp                |  |  |
| ユーザー名     | uq@uqmobile.jp             |  |  |
| パスワード     | uq                         |  |  |
| 認証タイプ     | 「CHAP」を選択                  |  |  |
| APN プロトコル | 「Ipv4/Ipv6」を選択             |  |  |
| APN タイプ   | default,mms,supl,hipri,dun |  |  |

| 左記以外の項目は入力不要です。                            |  |  |  |  |  |  |  |  |
|--------------------------------------------|--|--|--|--|--|--|--|--|
|                                            |  |  |  |  |  |  |  |  |
| APN プロトコル …「Ipv4/Ipv6」がなければ<br>「IPv4v6」を選択 |  |  |  |  |  |  |  |  |
| APN タイプ …「,」は半角カンマ                         |  |  |  |  |  |  |  |  |

#### 6.入力が終わりましたら、「:」をタップし「保存」します。

| ← :                           | ) |                               |  |
|-------------------------------|---|-------------------------------|--|
| アクセスポイントの編<br>集               |   | アクセスポイントの編<br>集               |  |
| 名前<br>nct-net                 |   | 名前<br>nct-net                 |  |
| APN<br>vmobile.jp             |   | APN<br>vmobile.jp             |  |
| <b>プロキシ</b><br><sub>未設定</sub> | - | <b>ブロキシ</b><br><sub>未設定</sub> |  |
| ポート<br><sup>未</sup> 設定        |   | ポート<br><sub>未設定</sub>         |  |
| ユーザー名<br>sim@nct9.ne.jp       |   | ユーザー名<br>sim@nct9.ne.jp       |  |
| バスワード<br>****                 |   | パスワード                         |  |
| サーバー<br>未設定                   |   | サーバー<br><sup>未設定</sup>        |  |
| MMSC<br>未設定                   |   | MMSC<br>未設定                   |  |

#### 7.「nct-net」にチェックを入れます。

| <del>~</del>                          | + : |
|---------------------------------------|-----|
|                                       |     |
| APN                                   |     |
| AEON MOBILE 3<br>i-aeonmobile.com     | 0   |
| BIGLOBEモバイル(タイプA)<br>biglobe.jp       | 0   |
| IIJmio(タイプA)<br><sup>iijmio.jp</sup>  | 0   |
| LINEモバイル(A)<br>line.me                | 0   |
| QTmobile(Aプラン)<br><sup>mineo.jp</sup> | 0   |
| UQ mobile<br>uqmobile.jp              | ۲   |
| au.<br>au.au-net.ne.jp                | 0   |
| au(5G NET)<br>uad5gn.au-net.ne.jp     | 0   |
| au(LTE NET)<br>uno.au-net.ne.jp       | 0   |

#### 8.ホーム画面に戻り、アンテナマークが表示されていることを確認します。

モバイルデータ通信(インターネット)に接続できない場合は、 電源再起動や、手順 5. で入力した内容に間違いがないかご確認ください。